# PCCM过程管理系统

# 项目主任(协调员)操作说明

2.1.0

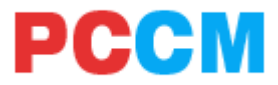

## 系统访问说明

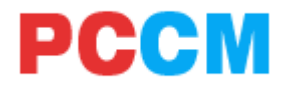

### PC端 (项目管理员、项目主任/协调员) 访问地址:

http://pccm.weidijia.cn/

### iOS端 (专培师资、专培医师) 下载地址:

https://www.pgyer.com/bytZ

Android端 (专培师资、专培医师) 下载地址:

https://www.pgyer.com/6TJs

(iOS手机可以从App Store搜索 "PCCM"安装。Android手机可以从华

### 为、小米、百度市场中搜索"PCCM"安装)

### 注:

- 1、系统PC端主页提供操作文档下载,移动端下载二维码内容
- 2、浏览器推荐使用google chrome,如果是QQ浏览器、360浏览器需要 设置为极速模式
- 3、iOS支持8.0及以上系统版本, iphone6及以上型号
- 4、Android支持4.4及以上系统版本,主流品牌型号

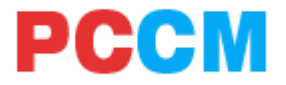

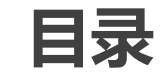

### 1、系统整体介绍

- 2、项目主任(协调员) 基本功能
- 3、项目主任(协调员) 人员管理
- 4、项目主任(协调员) 教学管理
- 5、项目主任(协调员) 教学进度

PCCM过程管理系统简介

PCCM

PCCM系统是一个针对专科培训过程进行综合管理的系统,涵盖专培大纲中的科 室轮转、临床操作、教学大课、教学查房等多个功能模块,设立了系统管理员、项 目主任、协调员、专培师资、专培医师等多个岗位角色,并且支持PC、安卓、IOS 多个平台。

使用系统,专培医师可以实时的提交自己科室轮转、临床操作的数据,经过专 培师资的确认与评价后,即可获得相应的成绩。也可以对已参加的教学大课、教学 查房进行实时签到,获得成绩记录。项目主任(协调员)、管理员可以实时通过系 统查看所有专培医师的学习进度,以及所有师资的教学情况。系统除了具有完整记 录医师申请、师资确认评价等教学过程数据外,管理员还可以进行通知下发、医师 学习过程异常监控等操作。

后期版本中,为了方便大家学习和沟通,将利用视音频协作技术建设在线教学 查房、在线教学大课学习、在线点播等新模块,记录教学过程,留存格式化数据, 进一步提高师资、医师教学效率,减少项目主任(协调员)工作量。

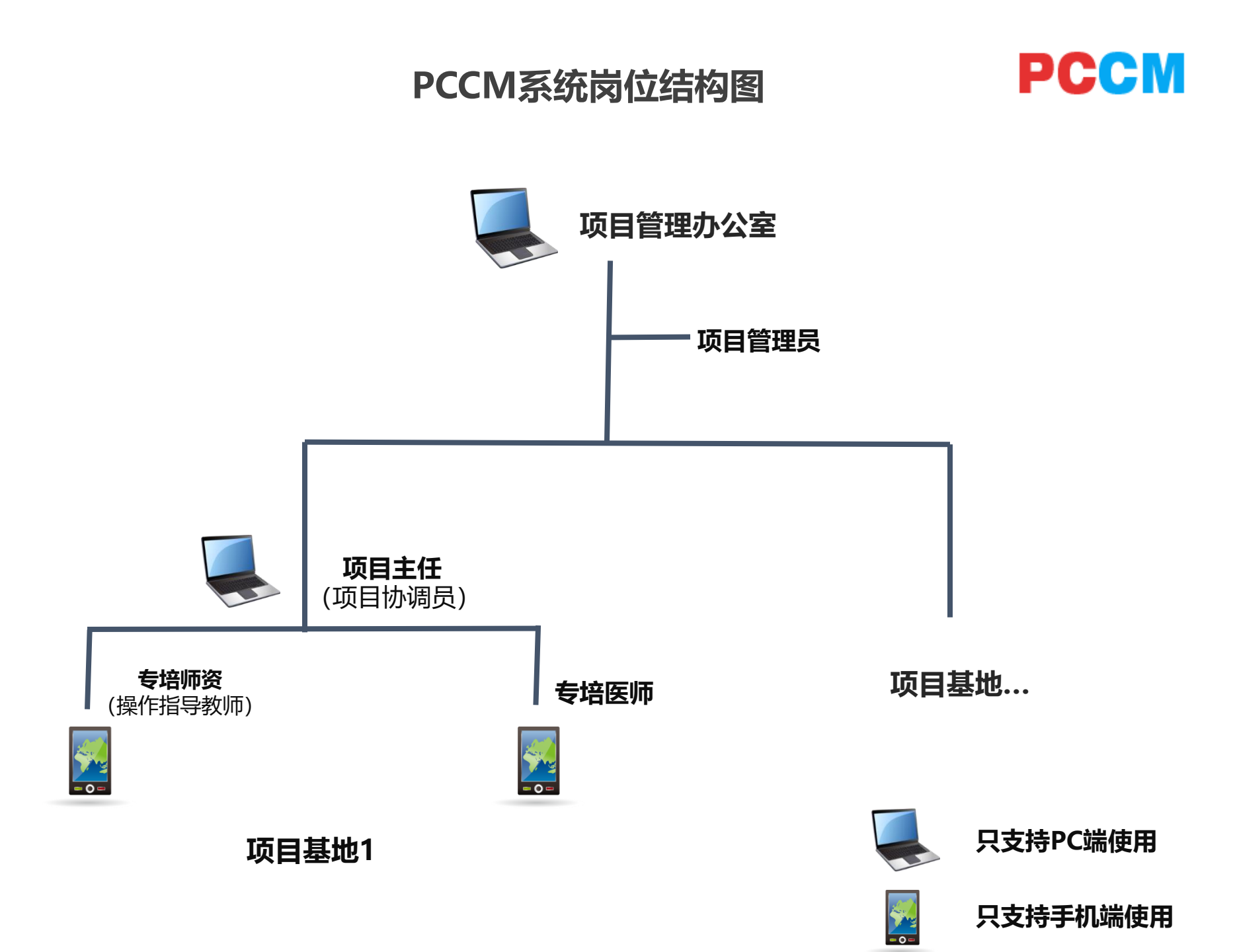

### 岗位职责描述:项目管理员

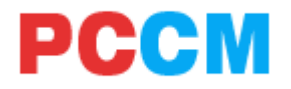

#### 岗位介绍:

项目管理员是整个PCCM管理系统的管理者和服务者,具有系统的最高权限。负责这个系统的业务初始化,例如教学大纲、基地医院、岗位人员的创建。系统运行开始后,管理员还要负责监控和管理各个岗位的运行情况,保证系统中各个岗位和功能稳定运行。同时定时将教学数据汇总统计后,输出给协会等相关部门。

#### 核心功能 (必须完成, 否则影响其他岗位工作):

- 1. 教学大纲创建、管理(科室轮转、临床操作、教学大课)
- 2. 项目基地医院创建、管理
- 3. 项目主任/协调员创建、管理 线下通知项目主任/协调员自注册
- 4. 专培医师、专培师资创建、管理
- 5. 全国教学查房日程创建

- 1. 专培医师、专培师资查询、管理
- 2. 操作指导教师查询、管理
- 3. 教学进度查询、科目具体查询
- 4. 通知下发
- 5. 处理待办事项(科室轮转课程中医师、师资异常情况处理) 需要线下与相关项目主 任/管理员、师资、医师沟通确认异常原因
- 6. 编辑个人资料、修改密码

## PCCM

### 岗位职责描述:项目主任(协调员)

#### 岗位介绍:

项目主任/协调员是整个PCCM管理系统中基地医院的管理者,负责链接专培医师、师资和项目管理员,辅助项目管理员对系统的运行进行管理和支撑。在系统的业务初始化过程中,负责专培师资注册码的下发、专培医师的创建。系统运行开始后,项目主任/协调员负责监控和管理本基地医院各个岗位的运行情况,例如教学大课的排课创建、教学查房的创建维护。同时定时将教学数据汇总统计后,反馈给需要的师资、医师和输出给相关部门。

#### 核心功能 (必须完成, 否则影响其他岗位工作):

- 1. 专培师资查看 线下通知专培师资自注册
- 2. 专培医师查看 线下通知专培医师自注册
- 3. 教学大课创建、管理
- 4. 全国教学查房日程确认与修改, 院内教学查房创建、管理

- 1. 操作指导教师查询、管理
- 2. 教学进度查询、科目详细信息查询
- 3. 通知接收
- 查看待办事项(科室轮转课程中医师、师资异常情况处理) 需要协助管理员与相关项目主任/管理员、师资、医师沟通确认异常原因
- 5. 编辑个人资料、修改密码

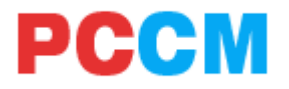

### 岗位职责描述:专培师资

### 岗位介绍:

专培师资是整个PCCM管理系统中的教学和指导者,负责对专培医师进行教学和指导。系统运行开始后,专培师资负责接收和指导专培医师,例如每月专培医师科室轮转的申请、临床操作的申请,都需要专培师资的确认与评价。同时还要定期或不定期的进行教学大课的授课、教学查房的指导。

### 核心功能(必须完成,否则影响其他岗位工作):

- 1. 确认或驳回专培医师的科室轮转申请
- 2. 确认或驳回专培医师的临床操作申请
- 3. 教学大课信息查看、授课 (如果有)

- 1. 本基地医院专培医师的教学进度查询
- 2. 通知接收
- 3. 编辑个人资料、修改密码

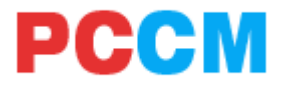

### 岗位职责描述:专培医师

#### 岗位介绍:

专培医师是整个PCCM管理系统中的培训对象。系统运行开始后,专培医师需要定时进行学习、操作信息的提交,例如每月的科室轮转申请、不定期的临床操作申请,都需要专培医师根据自己的学习进度、科室实际情况进行推进。同时还包括教学大课、教学查房的参加与签到。

#### 核心功能 (必须完成, 否则影响其他岗位工作):

- 1. 提交科室轮转申请、评价
- 2. 提交临床操作申请
- 3. 教学大课信息查看、参加并签到
- 4. 教学查房查看、参加并签到,学术讨论参加并录入

- 1. 通知接收
- 2. 编辑个人资料、修改密码

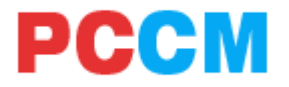

### 岗位职责描述:操作指导教师

#### 岗位介绍:

操作指导教师是指未纳入PCCM项目专培师资体系中,但是又会在专培 医师日常临床操作中进行指导的相关科室教师,负责对专培医师临床操 作的申请进行确认与评价。操作指导教师注册无需注册码,只要下载 APP注册即可。

### 核心功能 (必须完成, 否则影响其他岗位工作):

1. 确认或驳回专培医师的临床操作申请

- 1. 本基地医院专培医师的教学进度查询
- 2. 通知接收
- 3. 编辑个人资料、修改密码

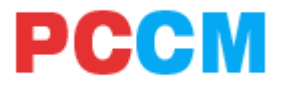

### 目录

- 1、系统整体介绍
- 2、项目主任(协调员) 基本功能
- 3、项目主任(协调员) 人员管理
- 4、项目主任(协调员) 教学管理
- 5、项目主任(协调员) 教学进度

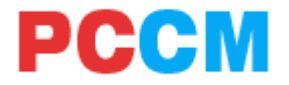

### 基本功能操作要点

- 1. 项目管理员会统一下发项目主任/协调员注册所需的注册代码
- 项目主任/协调员可以从待办事项中查看本基地医院的科室轮转和评分异常,并配合项目管理员进行处理

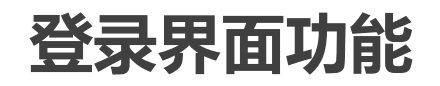

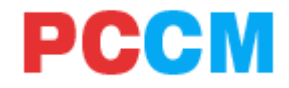

|                          | PCCM 登录页                 |             |            |
|--------------------------|--------------------------|-------------|------------|
|                          | 输入您的用户名                  | <u>*</u>    | - → 用户名 密码 |
|                          | 输入您的密码<br>☑ 保存用户名 ☑ 自动登录 | 忘记密码?       | - > 状间容码   |
| 马远后保仔用户名 <b>←</b><br>和密码 | 立即登录                     |             |            |
| 勾选后自动登录                  | 邀请码注                     | <u>л</u>    | 登录         |
|                          |                          |             | - A        |
|                          | ▶<br>邀请码注<br>(从项目管理员     | :册<br>[处获取] |            |

### 邀请码注册

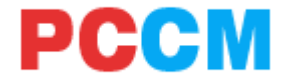

登录页点击邀请码注册,输入获的邀请码后,进入注册信息填写页面:

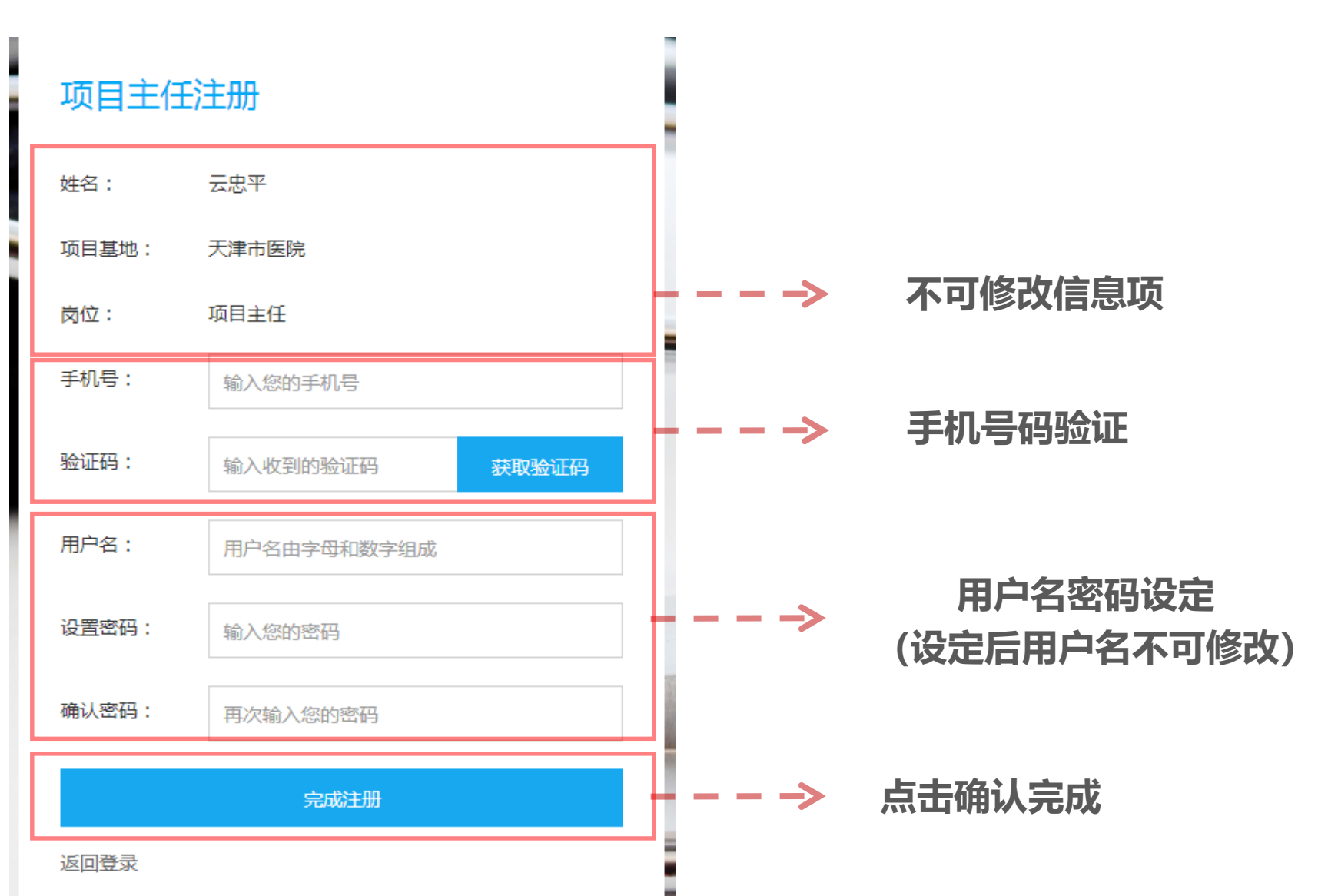

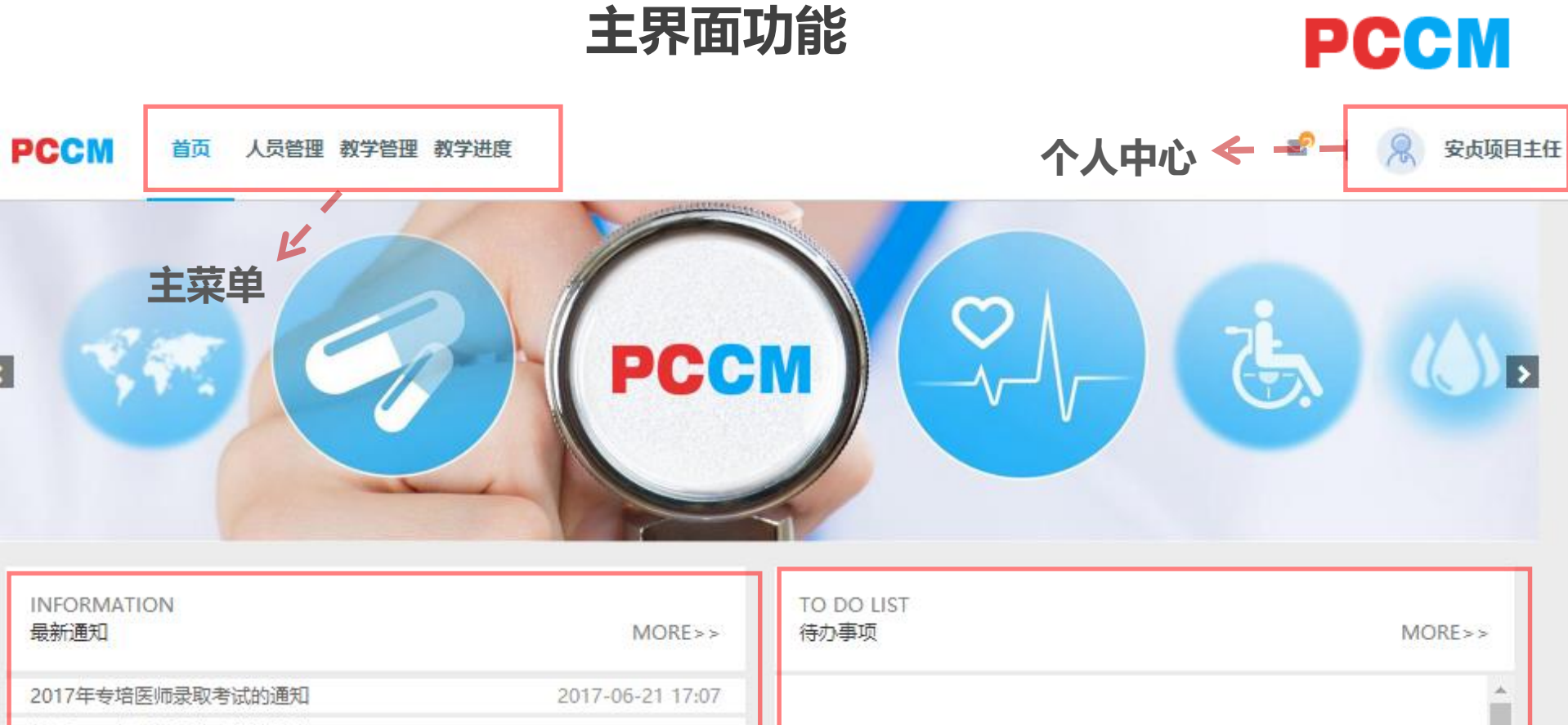

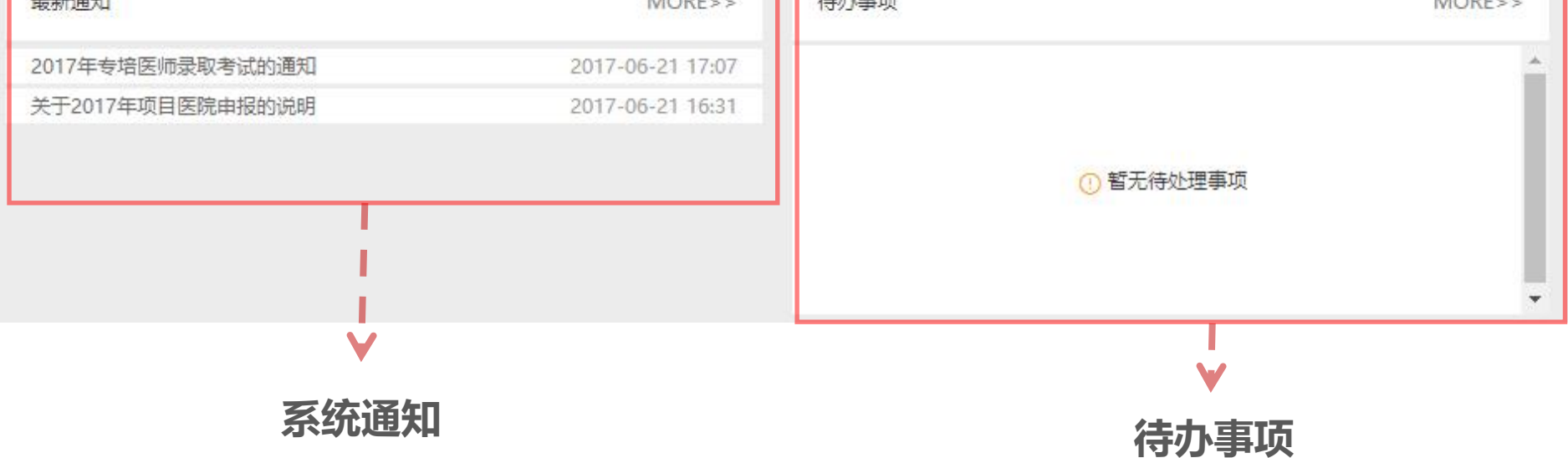

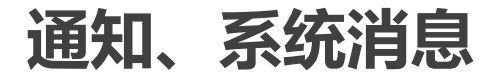

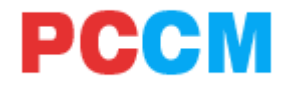

#### 我的通知

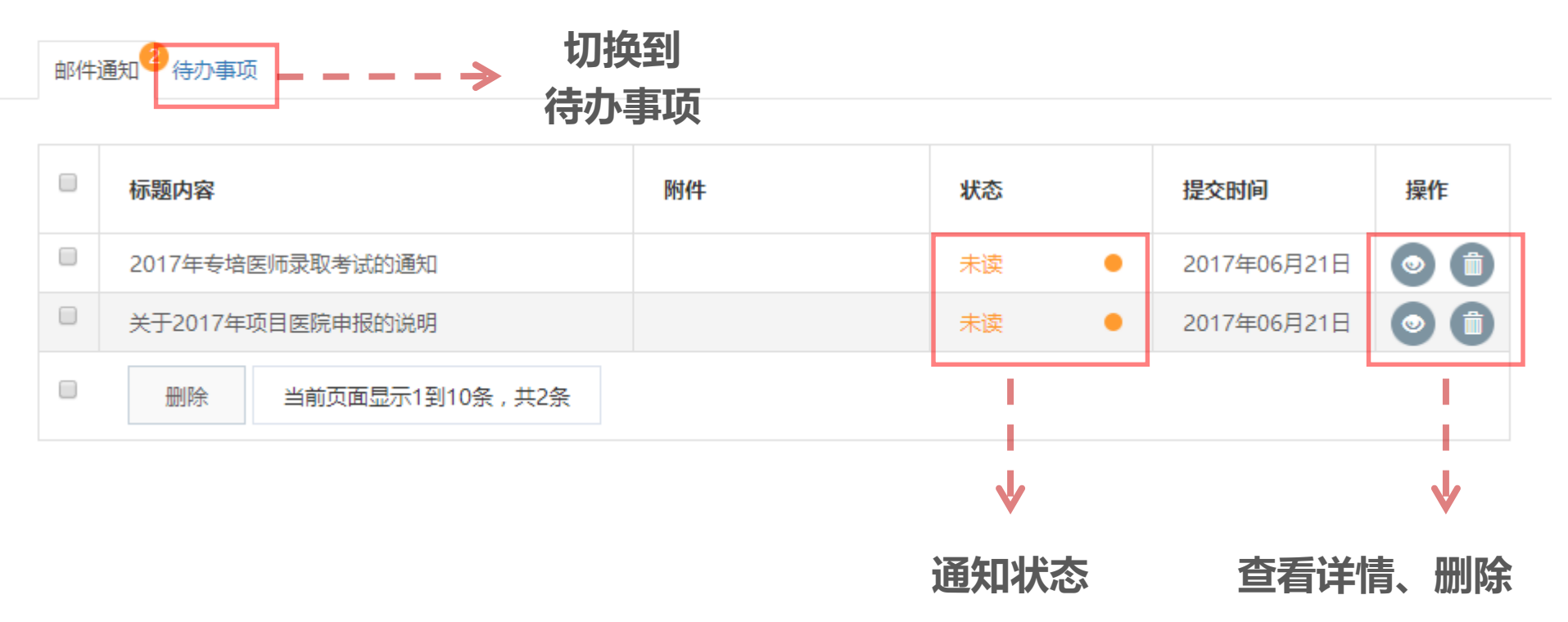

待办事项

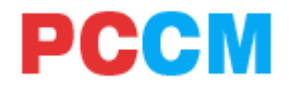

#### 我的通知 邮件通知 待办事项 提交时间: 开始时间 到: 结束时间 异常类型: 处理状态: 导出Excel 全部 ۳ 全部 ۳ Q 专培医师: 请输入专培医师姓名 提交时间 项目基地 异常原因 处理状态 操作 删除 当前页面显示1到15条,共0条 $\mathbf{V}$ V 切换到 筛选条件 邮件通知

说明: 待办事项主要显示本项目基地中, 专培医师或专培师资未按时进行科室轮转信 息提交、确认等操作的异常提示信息。

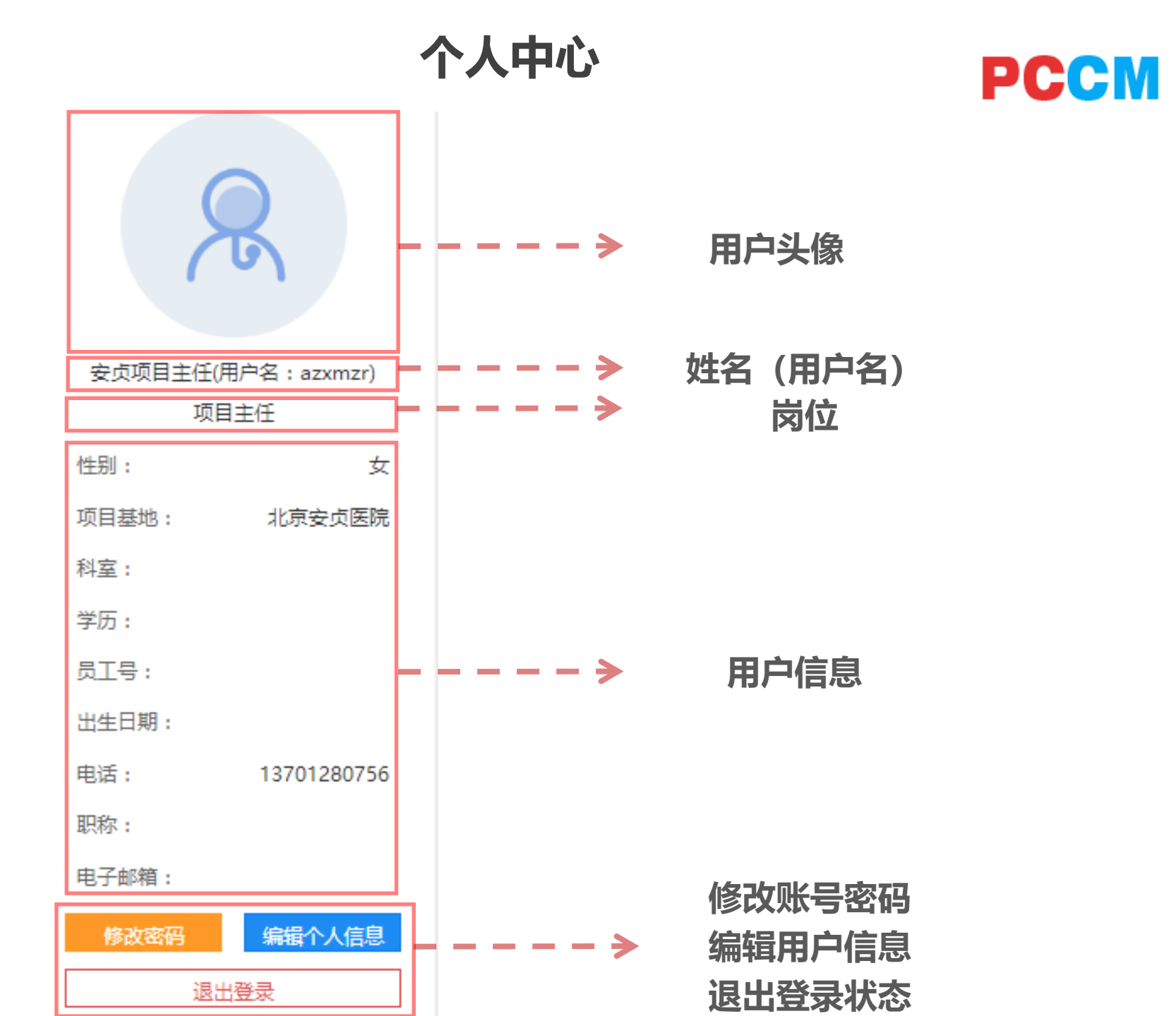

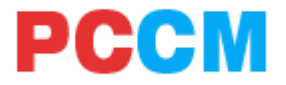

目录

- 1、平台整体介绍
- 2、项目主任(协调员) 基本功能
- 3、项目主任(协调员) 人员管理
- 4、项目主任(协调员) 教学管理
- 5、项目主任(协调员) 教学进度

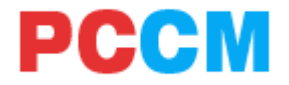

### 人员管理操作要点

- 项目管理员负责导入全部的专培师资,导入后项目主任/协调员负 责将师资注册所需的注册代码下发给本基地的专培师资
- 项目管理员负责导入全部的专培医师,导入后项目主任/协调员负 责将医师注册所需的注册代码下发给本基地的专培医师
- 3. 操作指导教师无需注册代码,下载APP后即可完成自注册

### 人员管理 – 专培师资

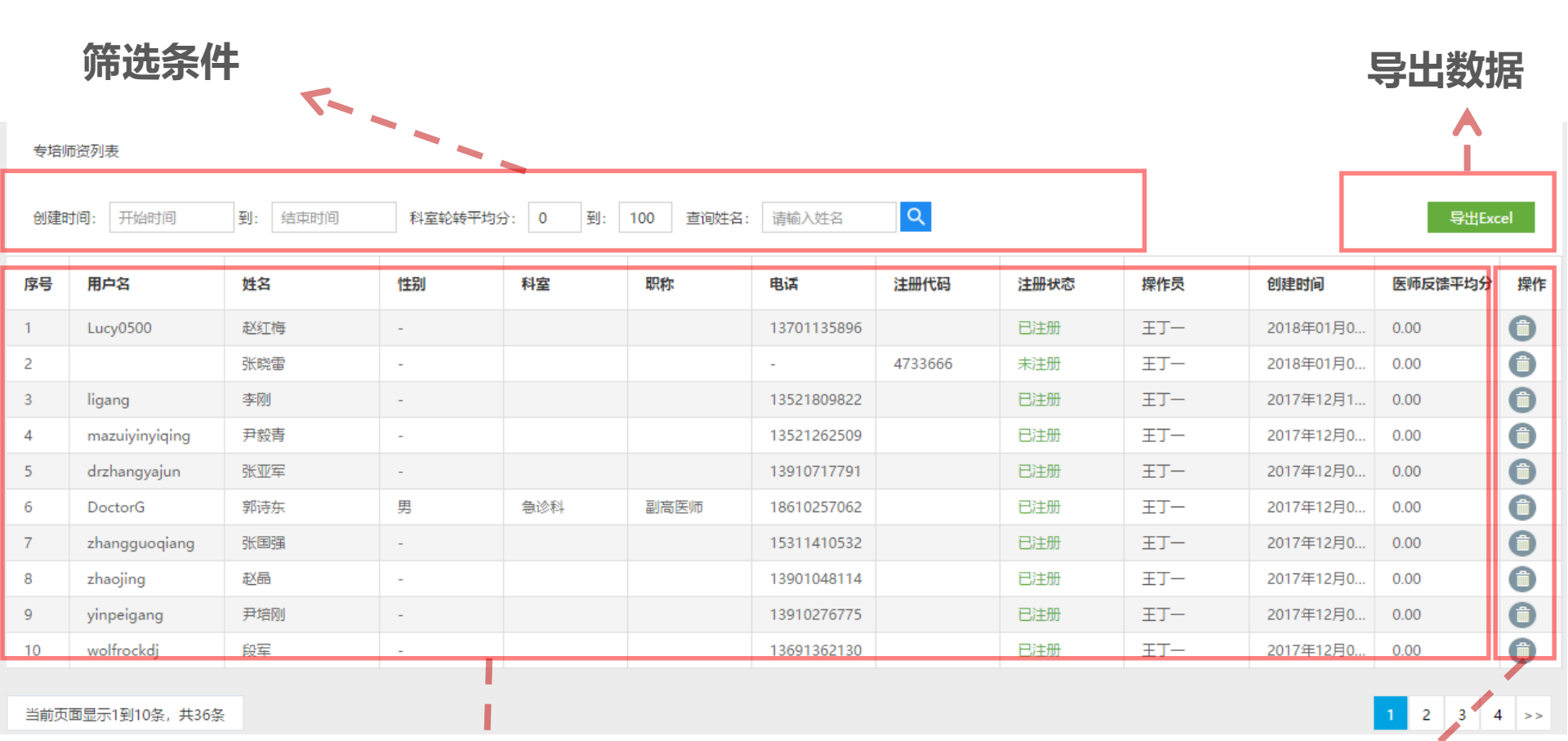

当前页面显示1到10条,共36条

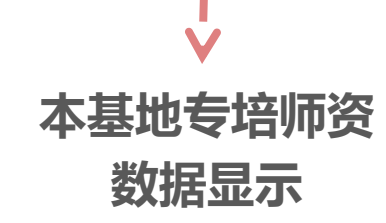

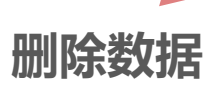

V

PCCM

### 人员管理 – 专培师资 – 详情

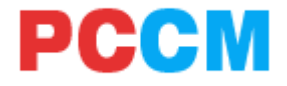

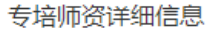

| 基本信息             | 科室轮转授课详                        | 结 临床操作指导详情 |       |        | 選本信息、<br>你信息 |  |  |  |  |  |
|------------------|--------------------------------|------------|-------|--------|--------------|--|--|--|--|--|
| 轮转时间             | :开始时间                          | 到: 结束时间 Q  | > 筛选条 | 临床探    | 1°F1百忌       |  |  |  |  |  |
| 序号               | 轮转月份                           | 轮转科室       | 专培医师  | 医师反馈得分 | 培训得分         |  |  |  |  |  |
| 1                | 2017年05月                       | 其他专科ICU    | 安贞医师  | -      | 42           |  |  |  |  |  |
| 2                | 2017年05月                       | 其他专科ICU    | 安贞医师  | -      | 42           |  |  |  |  |  |
| 当前页              | 截图(Alt + A)<br>当前页面显示1到10条,共2条 |            |       |        |              |  |  |  |  |  |
|                  |                                |            |       |        |              |  |  |  |  |  |
|                  |                                |            |       |        |              |  |  |  |  |  |
| $\checkmark$     |                                |            |       |        |              |  |  |  |  |  |
| 师资带教科室轮转<br>数据显示 |                                |            |       |        |              |  |  |  |  |  |

### 人员管理 – 专培医师

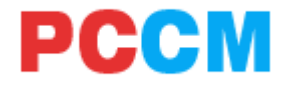

/

2

删除数据

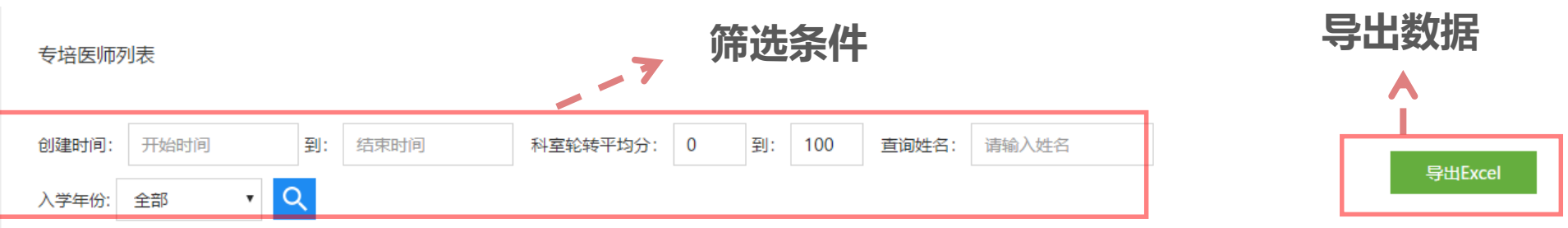

| 序号 | 用户名    | 入学年份  | 姓名     | 性别 | 岗位类型 | 科室 | 职称 | 电话     | 注 <del>册</del> 代码 | 注册状态 | 操作员    | 创建时间   | 注册时间  | 科室轮  | 操作 |
|----|--------|-------|--------|----|------|----|----|--------|-------------------|------|--------|--------|-------|------|----|
| 1  | y2018  | 2018届 | 云2018届 | -  | 专培医师 |    |    | 137012 |                   | 已注册  | tina协调 | 2018年  | 2018年 | 0.00 | Ô  |
| 2  |        | 2018届 | 测试医师   | -  | 专培医师 |    |    | -      | 4614600           | 未注册  | 测试医    | 2018年  |       | 0.00 | Ô  |
| 3  | Tina1  | 2017届 | tina医师 | -  | 专培医师 |    |    | 138111 |                   | 已注册  | 测试医    | 2018年… | 2018年 | 0.00 | Ô  |
| 4  | csys44 | 2017届 | 测试医    | -  | 专培医师 |    |    | 136820 |                   | 已注册  | 测试医    | 2018年… | 2018年 | 0.00 | Î  |

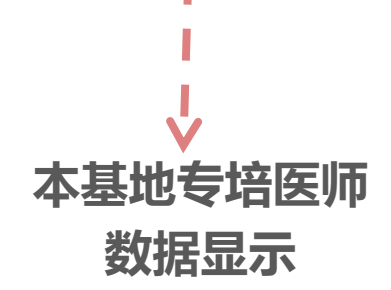

### 人员管理 – 专培医师 – 详情

PCCM

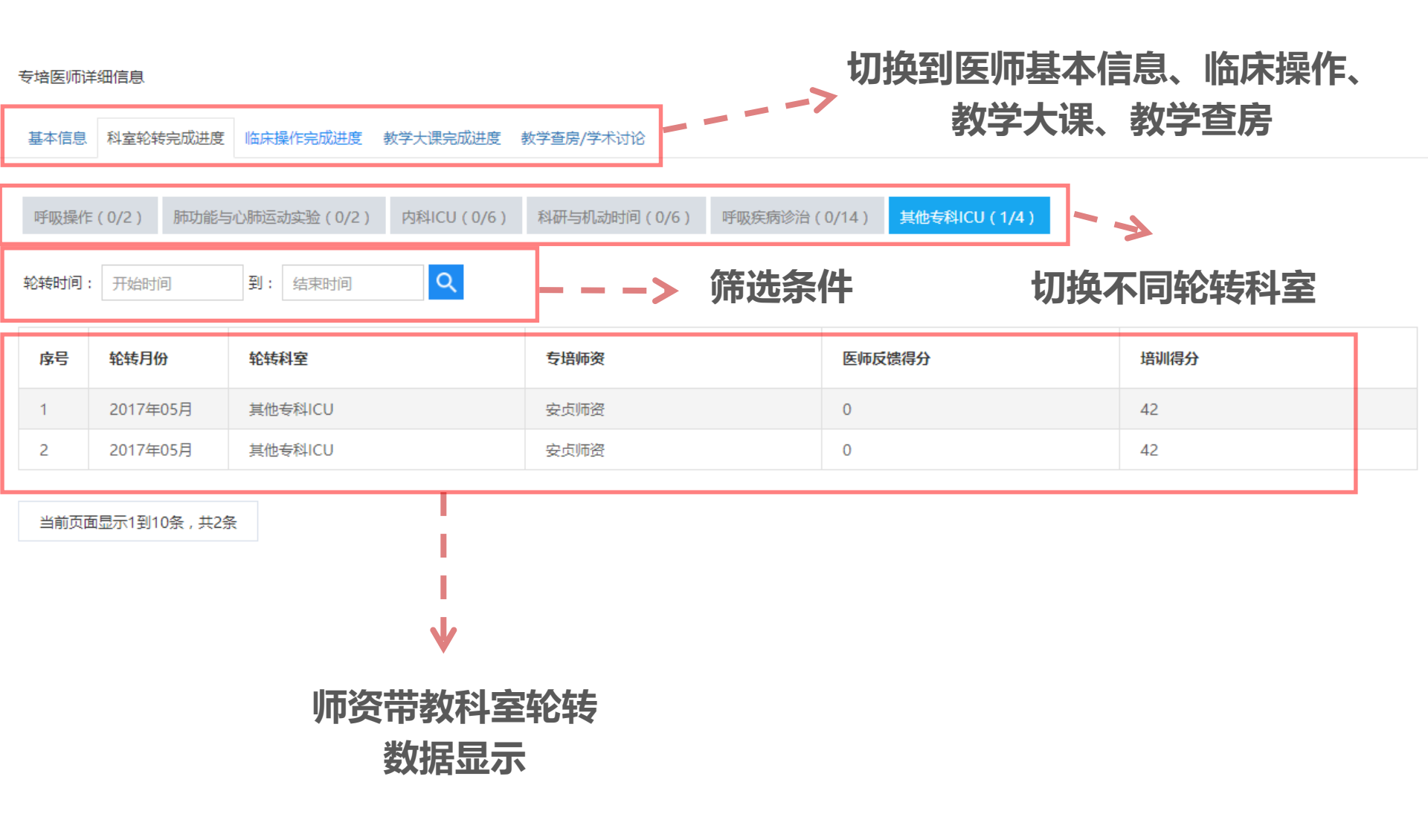

### 人员管理 – 操作指导教师

PCCM

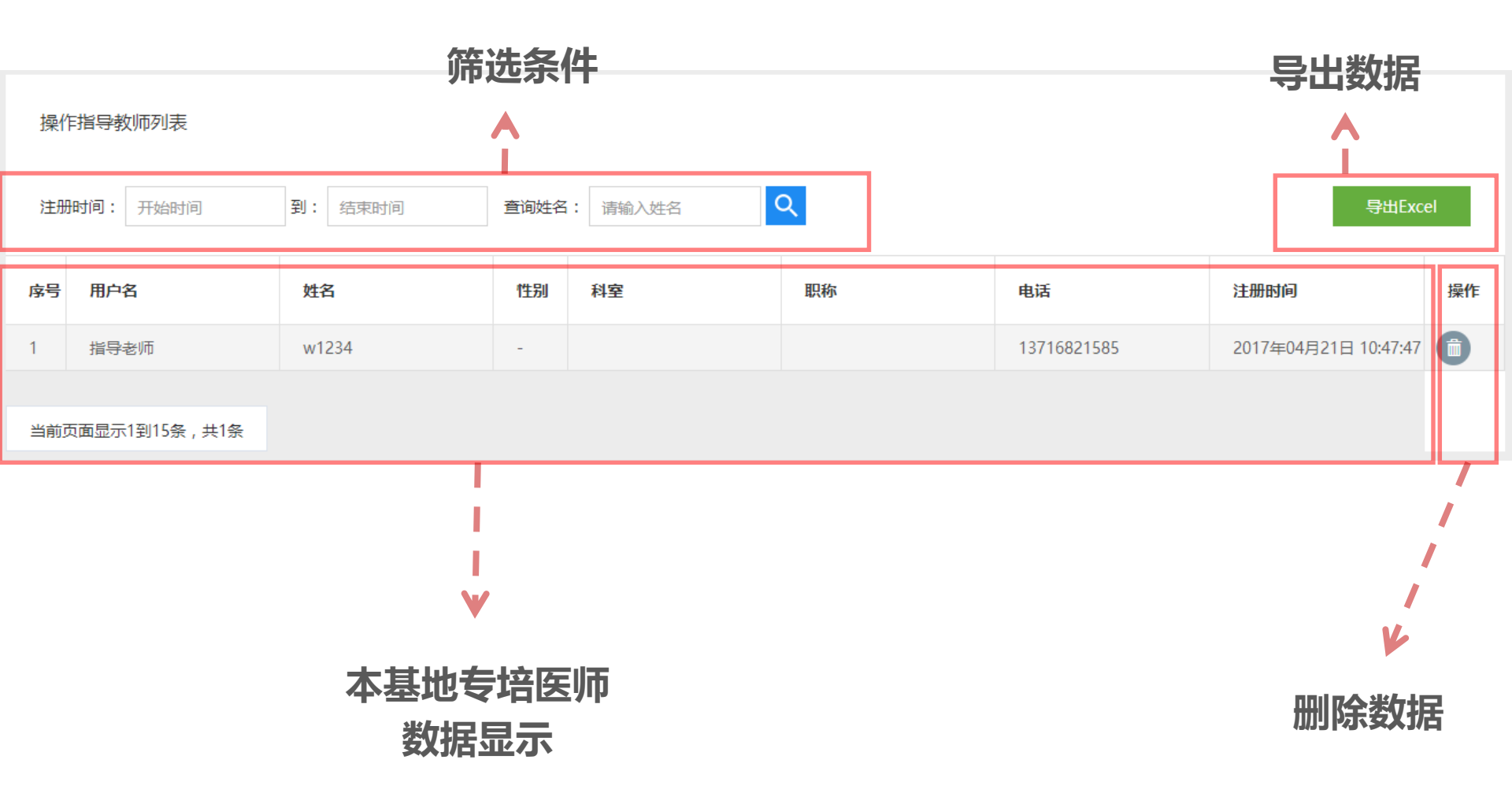

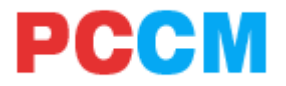

### 1、平台整体介绍

- 2、项目主任(协调员) 基本功能
- 3、项目主任(协调员) -人员管理
- 4、项目主任(协调员) 教学管理
- 5、项目主任(协调员) 教学进度

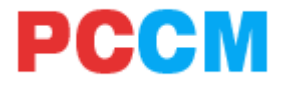

### 教学管理操作要点

- 教学大课目前模式为个基地医院自主安排线下授课,第一年全部进行完成。
- 2. 教学查房分为两种:

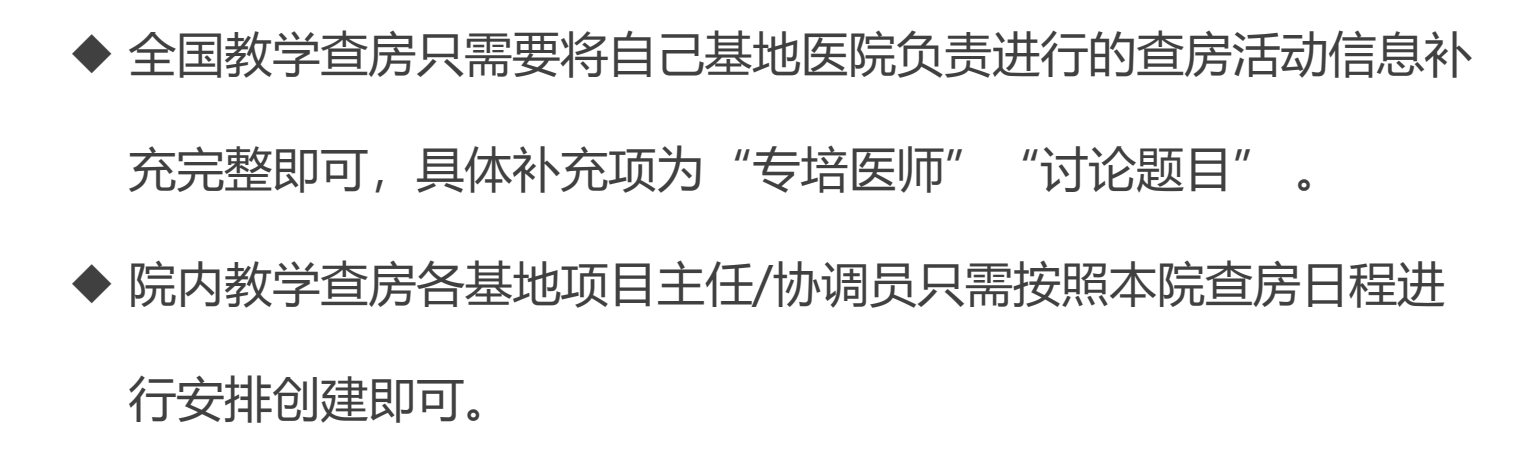

### 教学管理 – 教学大课

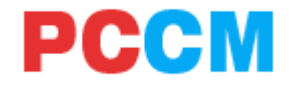

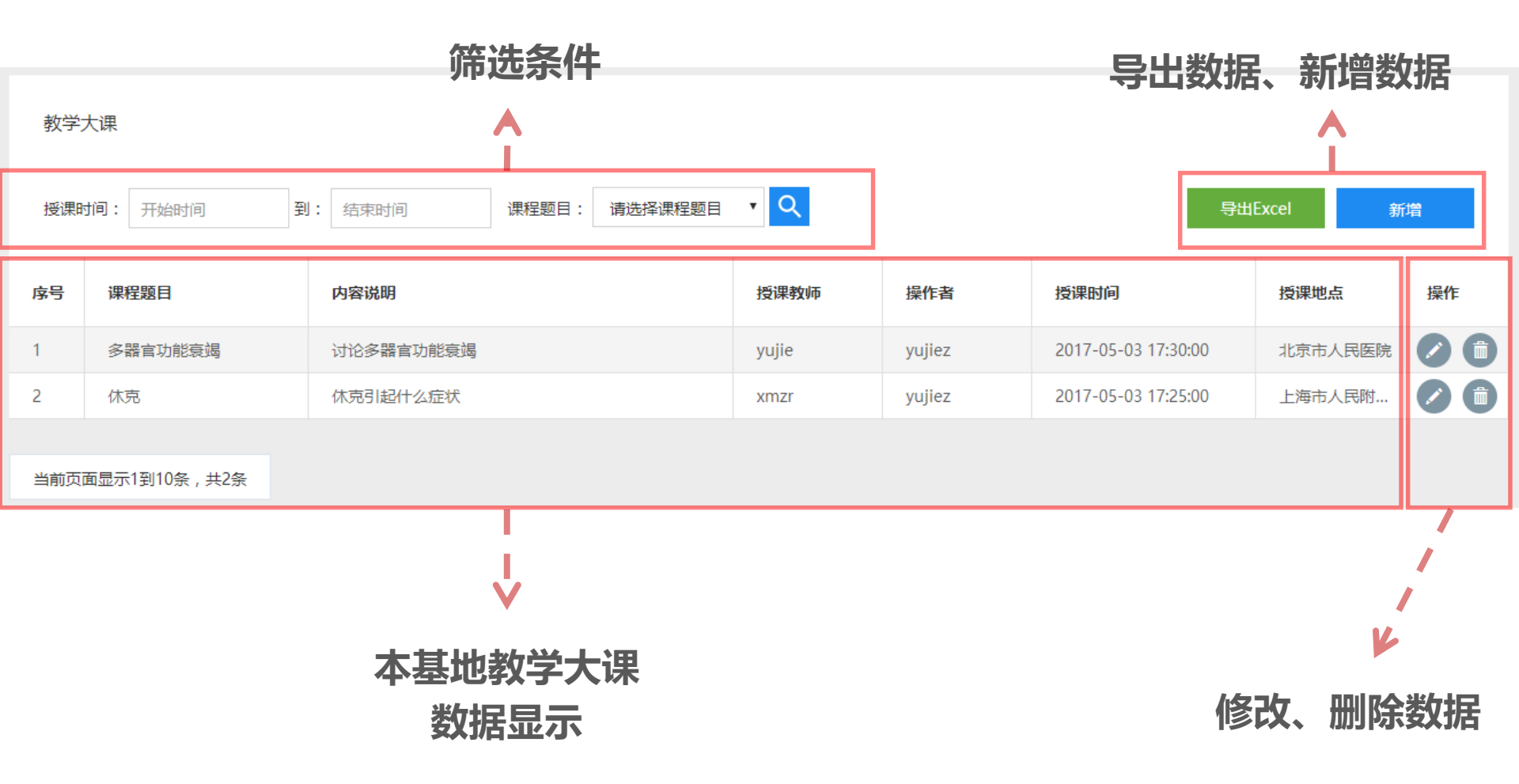

### 教学管理 – 教学大课 – 新增

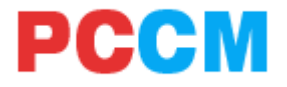

| 教学大课要求 | Ř       |        | 6 | 3   |           |
|--------|---------|--------|---|-----|-----------|
| 日期时间:  | 日期时间    |        |   |     | 选择专培教学大纲中 |
| 课程题目:  | 请选择课程题目 |        | • |     | 教字大课内容    |
| 授课教师:  | 非平台师资   | 非平台师资: |   | }_, | 选择亚台由专培师资 |
| 课程地点:  | 课程地点    |        |   |     | 或录入非平台讲师  |
| 内容说明:  | 内容说明    |        |   |     |           |
|        |         |        |   |     |           |

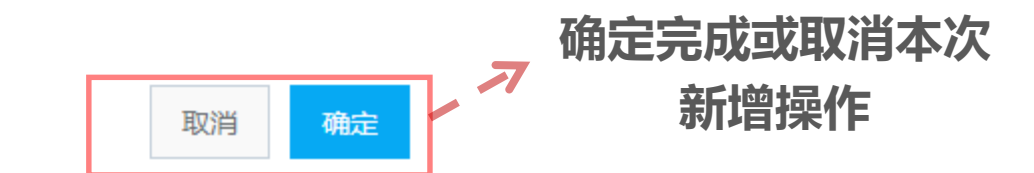

### 教学管理 – 全国教学查房

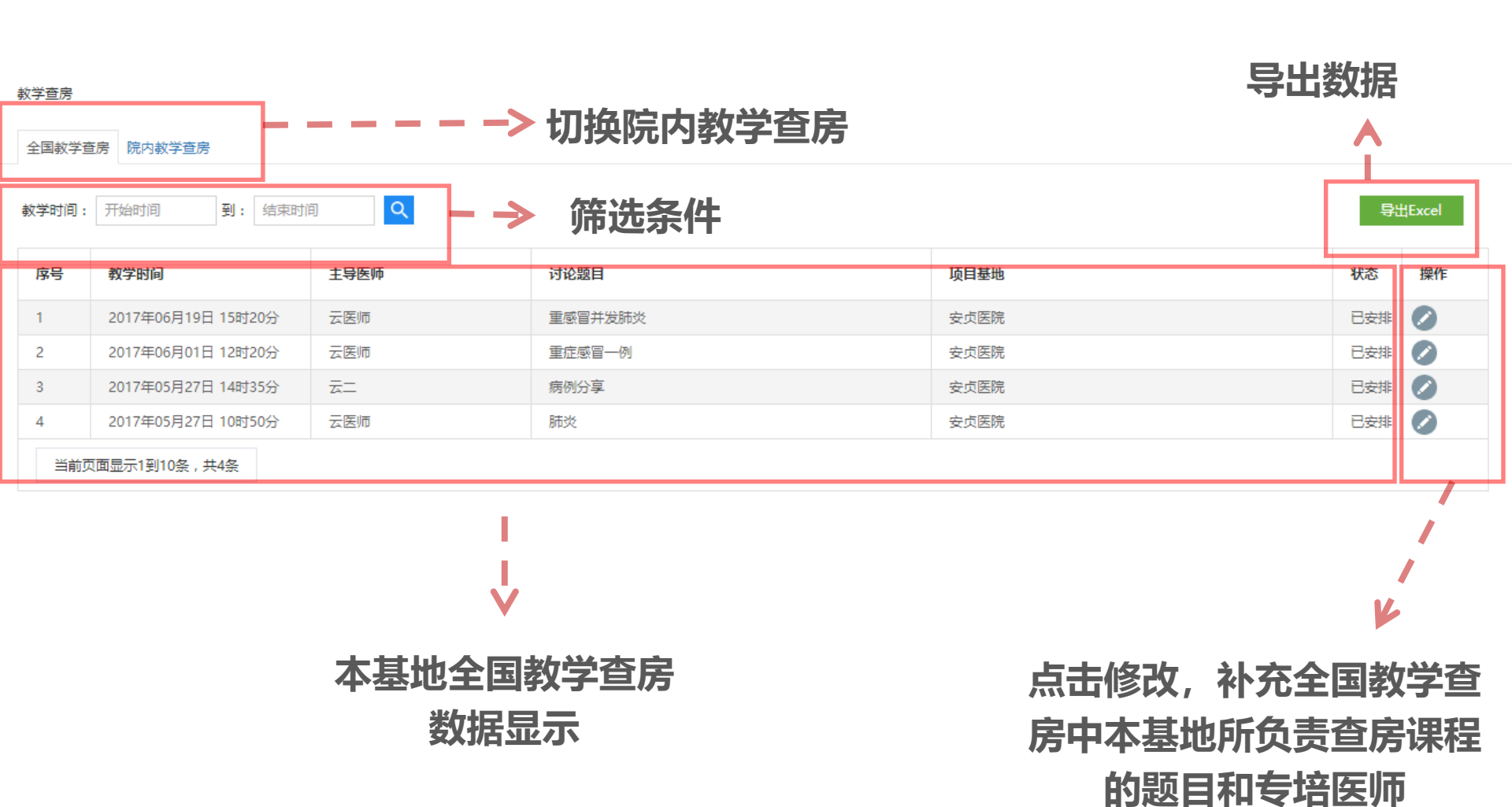

PCCM

### 教学管理 – 院内教学查房

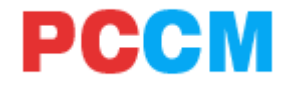

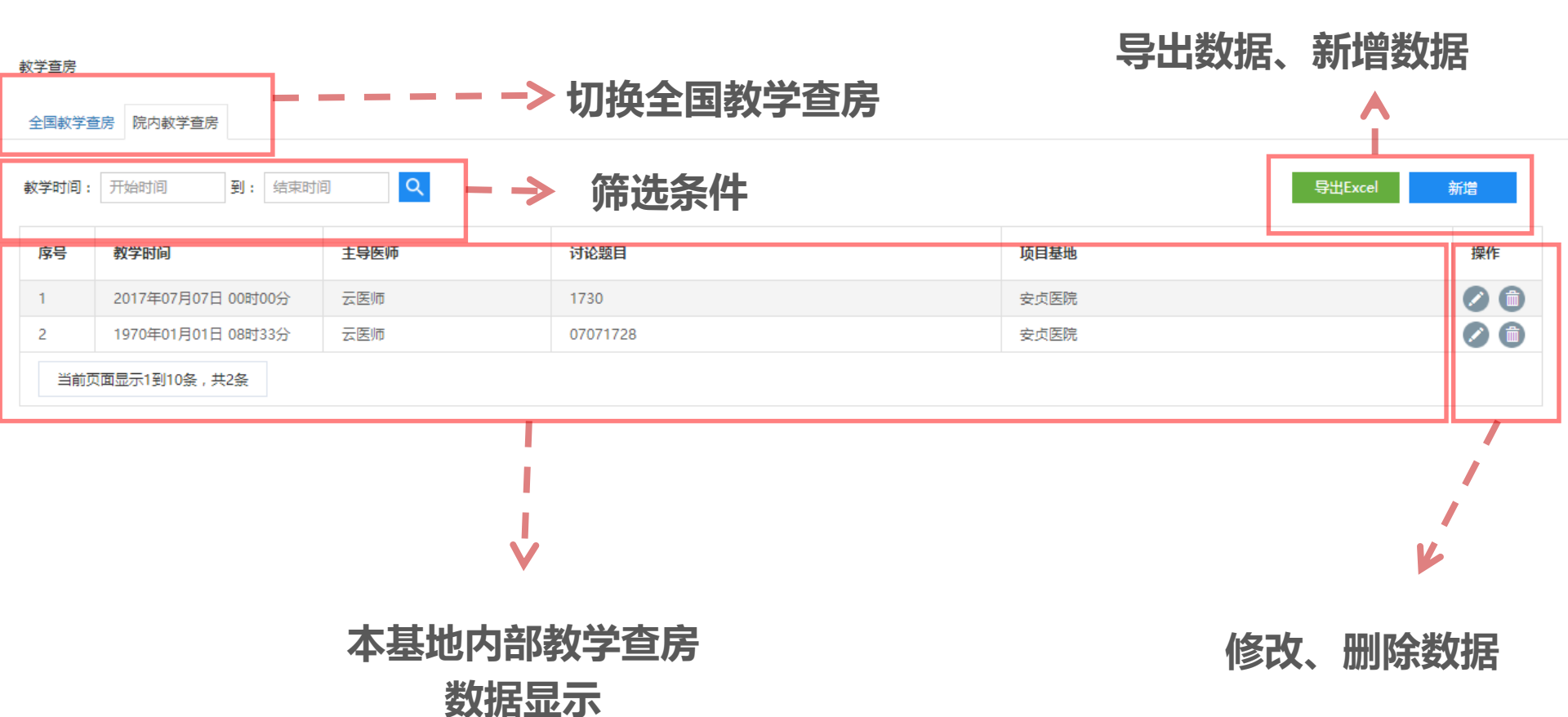

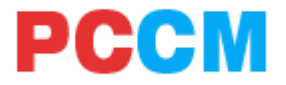

目录

### 1、平台整体介绍

- 2、项目主任(协调员) 基本功能
- 3、项目主任(协调员) -人员管理
- 4、项目主任(协调员) 教学管理
- 5、项目主任(协调员) 教学进度

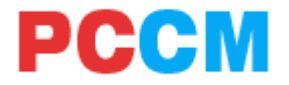

### 教学进度操作思路要点

- 教学进度总览可以查看基地医院专培医师的总体学习进度,其中 "教学查房/学术讨论"项的数字,前边的是教学查房的签到数, /后是学术讨论的参加数
- 选择科室轮转、临床操作、教学大课、教学查房可以查看单项课 程的具体完成信息

### 教学进度 – 进度总览

PCCM

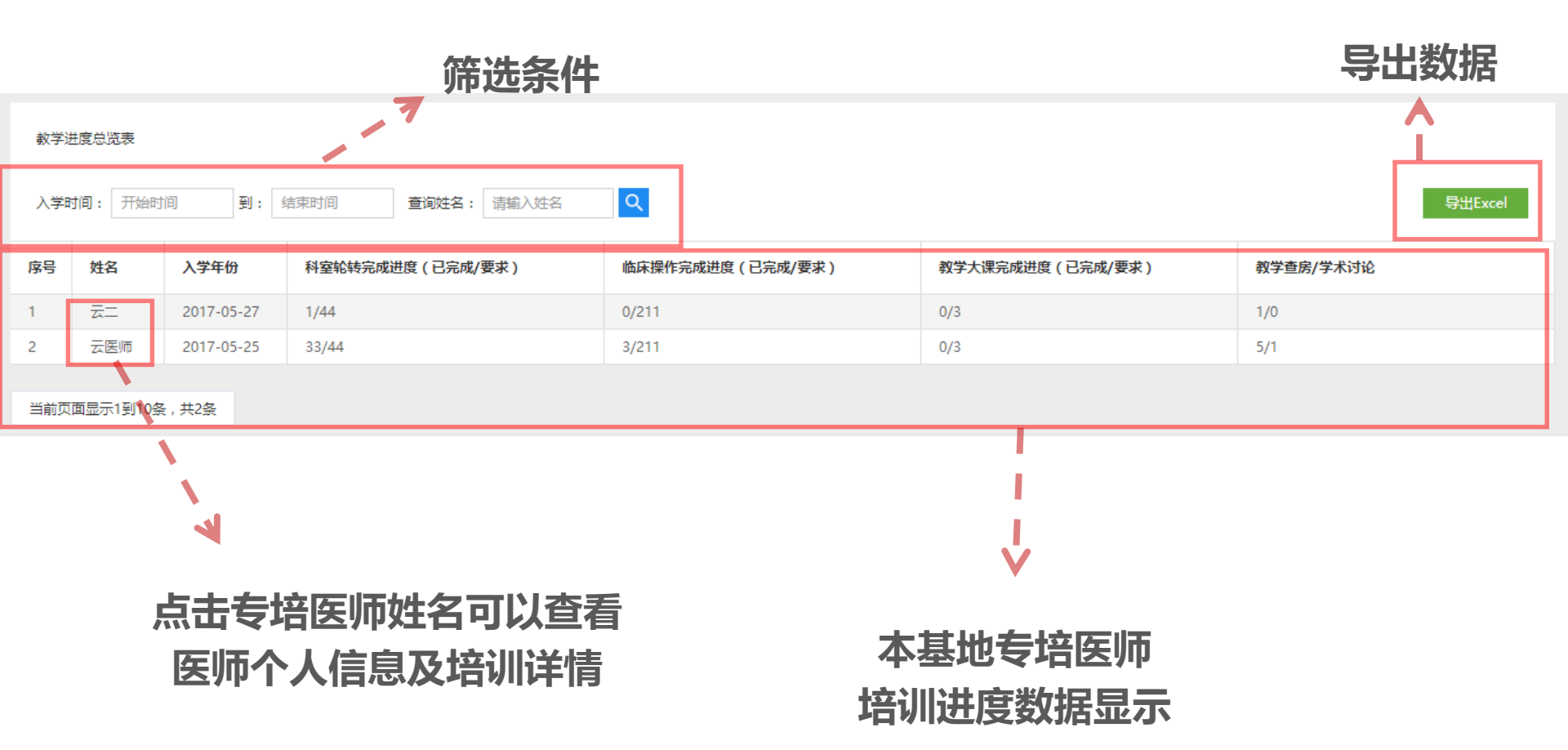

### 教学进度 – 科室轮转

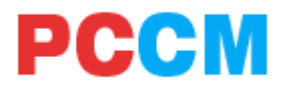

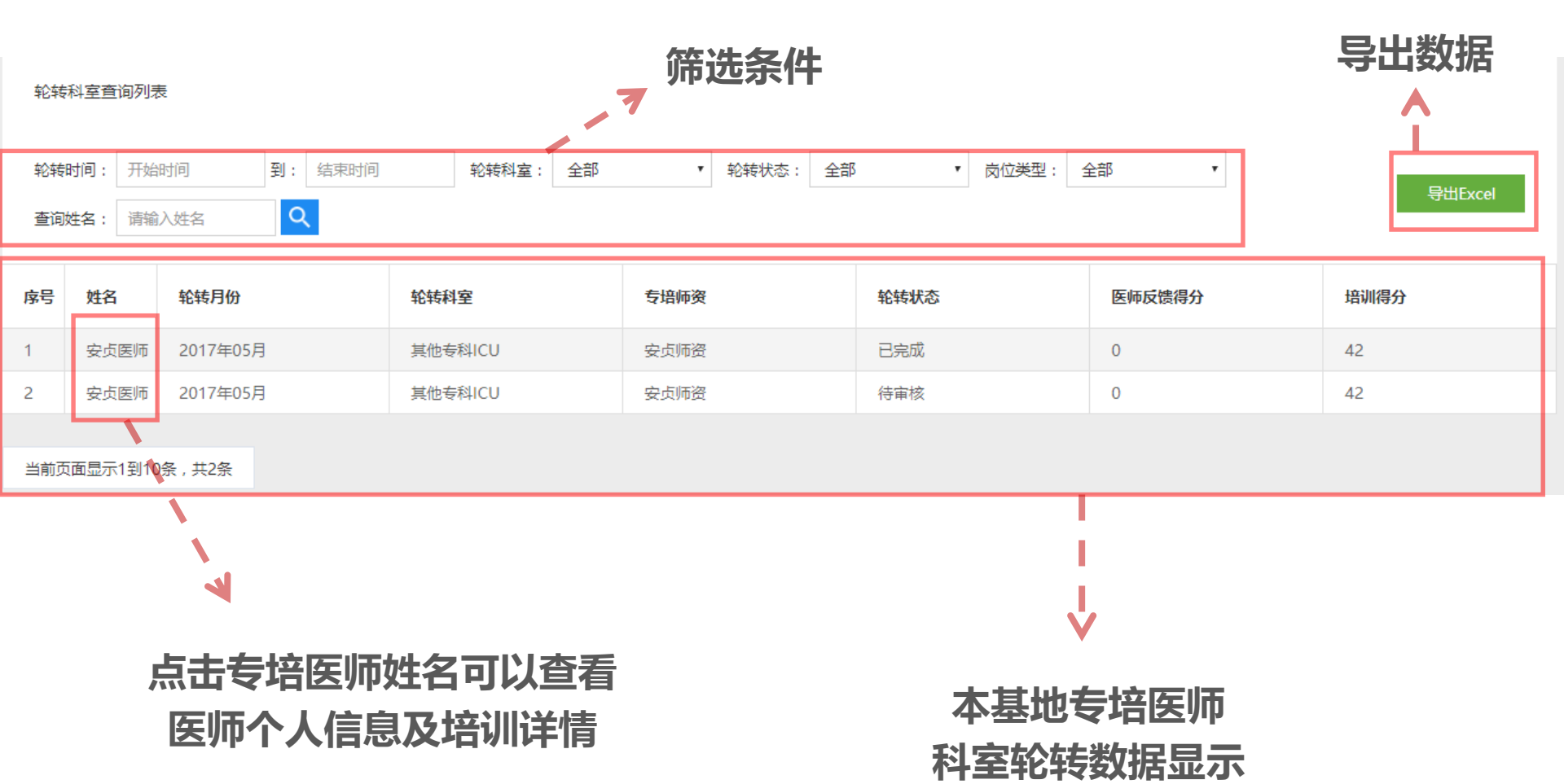

### 教学进度 – 临床操作

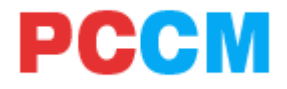

|            | 筛选条件                                                                              |                |       |              |      |      |          |      |      |  |  |
|------------|-----------------------------------------------------------------------------------|----------------|-------|--------------|------|------|----------|------|------|--|--|
| 临床撤<br>操作时 | 读操作查询列表 (作时间: 开始时间 到: 结束时间 操作类型: 全部 ● 操作状态: 全部 ● 岗位类型: 全部 ● 首询姓名: 请输入姓名 Q 导出Excel |                |       |              |      |      |          |      |      |  |  |
| 耔号         | 专培医师                                                                              | 操作时间           | 操作类型  | 专培师资(操作指导教师) | 当前状态 | 患者姓名 | 住院号      | 主要诊断 | 是否主管 |  |  |
| I          | 云医师                                                                               | 2017年05月31日 15 | 气管镜检查 | 云师资          | 已完成  | qwer | qwerqwer | qert | 是    |  |  |
| 2          | 云医师                                                                               | 2017年05月31日 15 | 气管镜检查 | 云师资          | 已驳回  | 测试   | 111      | 感冒   | 否    |  |  |
| 3          | 云医师                                                                               | 2017年05月27日 10 | 气管插管  | 云师资          | 已完成  | 科技   | 123456   | 肺炎   | 是    |  |  |
| 1          | 云医师                                                                               | 2017年05月25日 18 | 气管镜检查 | 云指导教师55      | 已完成  | 李四   | 1111     | 感冒   | 否    |  |  |
| 5          | 云医师                                                                               | 2017年05月25日 17 | 气管镜检查 | 云指导教师55      | 已驳回  | 张三   | 001      | 感冒   | 是    |  |  |
| 当前页        | 面显示1到10条                                                                          | ,共5条           |       |              |      |      |          |      |      |  |  |

点击专培医师姓名可以查看 医师个人信息及培训详情

1

### 本基地专培医师 临床操作数据显示

教学进度 - 教学大课

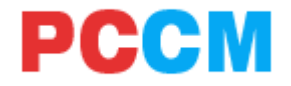

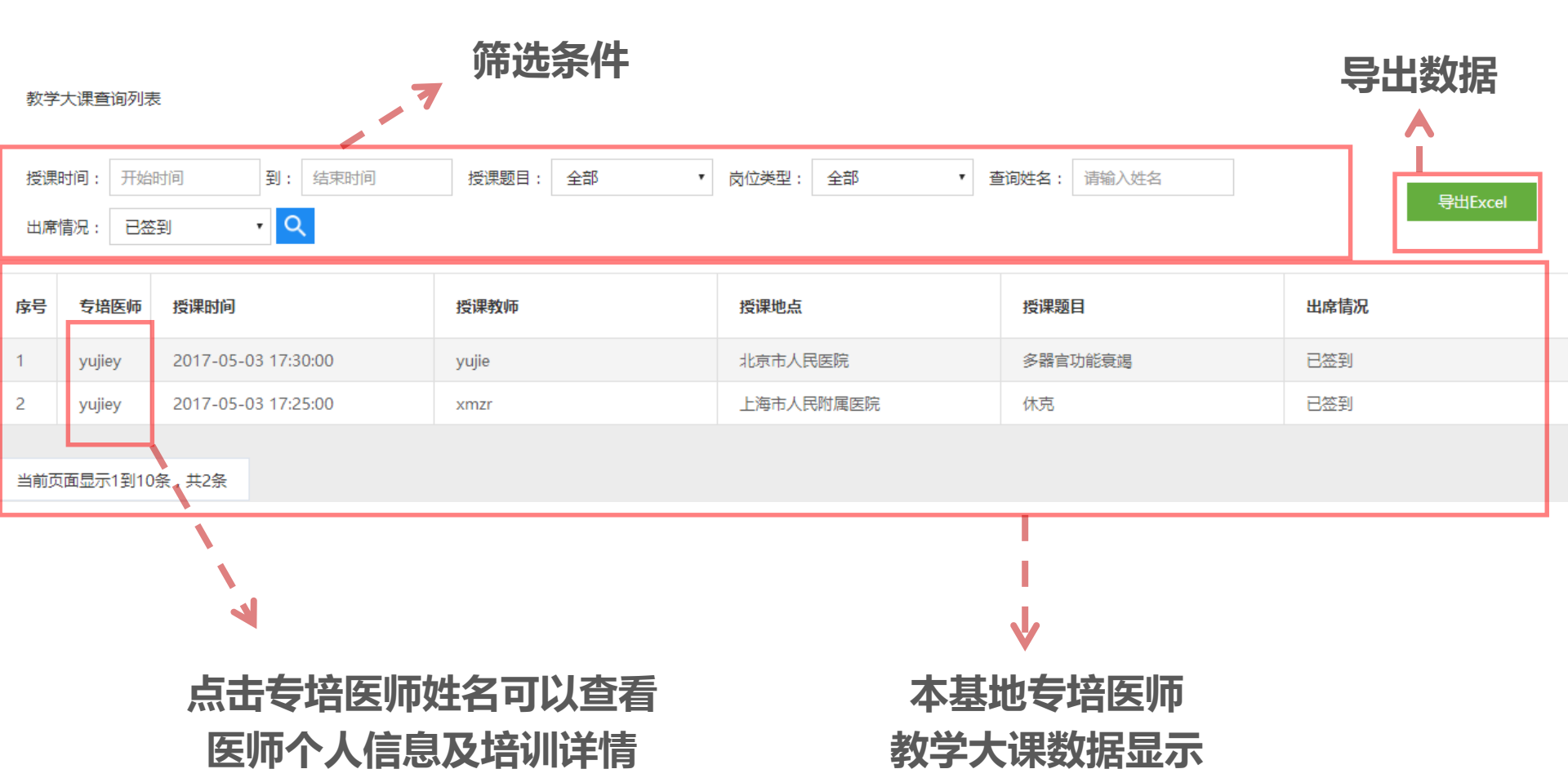

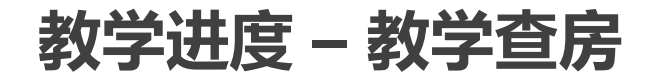

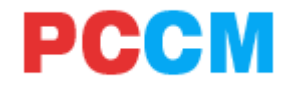

| 教学查  |                          |                     |            |       |         |         |      |  |  |  |  |  |
|------|--------------------------|---------------------|------------|-------|---------|---------|------|--|--|--|--|--|
| 教学时  | <b>间:</b> 开始时间           | 间 到: 结束时间           | 课程类型教学查房 参 |       | 导出Excel |         |      |  |  |  |  |  |
| 序号   | 专培医师                     | 教学时间                | 教学类型       | 主导/参加 | 主导医师    | 讨论题目    | 参与人数 |  |  |  |  |  |
| 1    | 测试医师2                    | 2017-06-19 15:20:00 | 教学查房       | 参加    | 云医师     | 重感冒并发肺炎 | 1人   |  |  |  |  |  |
| 2    | 测试医师                     | 2017-06-01 12:20:00 | 教学查房       | 参加    | 云医师     | 重症感冒一例  | 2人   |  |  |  |  |  |
| 3    | 云医师                      | 2017-06-01 12:20:00 | 教学查房       | 主导    | 云医师     | 重症感冒一例  | 2人   |  |  |  |  |  |
| 4    | <u>z</u> -               | 2017-05-27 14:35:00 | 教学查房       | 主导    | 五二      | 病例分享    | 2人   |  |  |  |  |  |
| 5    | 云医师                      | 2017-05-27 14:35:00 | 教学查房       | 参加    | 园       | 病例分享    | 2人   |  |  |  |  |  |
| 6    | 云医师                      | 2017-05-27 10:50:00 | 教学查房       | 主导    | 云医师     | 肺炎      | 1人   |  |  |  |  |  |
| 当前页面 | 当前页面显示1到10条,共 <b>6</b> 条 |                     |            |       |         |         |      |  |  |  |  |  |

### 点击专培医师姓名可以查看 医师个人信息及培训详情

本基地专培医师 教学查房数据显示

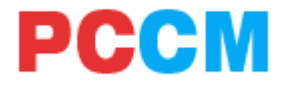

# 结束,谢谢

### 系统使用问题请协调员汇总后统一在项目主任(协调员)微信群中

### @PCCM技术支持云老师 进行咨询